Installing on a personal or non-domained PC is a bit more complicated. Open a browser and go to "Xerox.com". Click on "Support & Drivers" near the top, and then click "Support and Drivers" on the left.

| 🔀 Xerox Business Services 🗙 🛨                          |                                                       |                                       |             | _ 8 × |
|--------------------------------------------------------|-------------------------------------------------------|---------------------------------------|-------------|-------|
| ( Swww.xerox.com                                       | ▼ C Search                                            | ☆ 自 ♣                                 | 🏫 🐠 - 😨 - 🌚 | ≡     |
| Daily Daily Reference Dopen Community Definition Healt | th                                                    |                                       |             |       |
| xerox 🔊°                                               |                                                       | UNITED STATES   ACCOUNT   LOG IN      |             | Í     |
| SERVICES I PRODUCTS I                                  | SUPPLIES I <u>SUPPORT &amp; DRIVERS</u> I ABOUT XEROX | Search Xerox Q                        |             |       |
|                                                        |                                                       | ×                                     |             |       |
| Support and Drivers                                    | MySupport                                             | Were You Looking For?                 |             |       |
| Submit Meter Reads                                     | Log in                                                | Equipment support                     |             |       |
| Find Local Service Providers                           | Support Community Forum                               | Where to buy                          |             |       |
| Register your product                                  | Desister                                              | Careers                               |             |       |
| Consulting & Training Services                         | Register                                              | Recycling                             |             |       |
| Security Information                                   |                                                       | Thought leadership                    |             |       |
|                                                        |                                                       | Case studies                          |             |       |
|                                                        |                                                       |                                       |             |       |
|                                                        | Jazzfest: A rich musical                              | Resource Desk                         |             |       |
|                                                        | tradition                                             | Find insight, papers, case studies, & |             |       |
|                                                        |                                                       | more                                  |             |       |
|                                                        | Go behind the scenes >                                | Your Interest                         |             |       |
| www.support.xerox.com/support/enus.html                |                                                       |                                       |             | •     |

\* 🕀 🛱 📶 🕪 11:52 AM

🜔 Windows Media Pl... 🍪 Xerox Business ...

## Put "d136" in the search bar.

| S Xerox Support and Drivers × +                                                                                                    |                                                                              |                                                                                                  |                                                                                                    |        |     |     |       |      | _                   | BX       |
|----------------------------------------------------------------------------------------------------|------------------------------------------------------------------------------|--------------------------------------------------------------------------------------------------|----------------------------------------------------------------------------------------------------|--------|-----|-----|-------|------|---------------------|----------|
| www.support.xerox.com/support/enus.html                                                                                                    |                                                                              | 🗊 🗸 C 🔍 Search                                                                                   |                                                                                                    | ☆ 🛙    | ∍ + | ⋒   | ABP 👻 | €    | 9                   | ≡        |
| 🕞 Daily 📑 News 📑 Reference 📑 Open 📑 Community 📑 Health                                                                                                    |                                                                              |                                                                                                  |                                                                                                    |        |     |     |       |      |                     |          |
| xerox 🔊                                                                                                    |                                                                              |                                                                                                  | UNITED STATES   ACC                                                                                                    | ουντ ι |     | I   |       |      |                     | <b>_</b> |
| SERVICES   PRODUCTS   SUPPLIE                                                                                                    | ES I SUPPORT & DRIVERS I                                                     | ABOUT XEROX                                                                                      | Search Xerox                                                                                                    |        | ٩   |     |       |      |                     |          |
| Support & Drivers<br>Find easy, instant, online assistant<br>Watch a quick video overview<br>products.<br>Search or choose<br>Printers<br>Printers<br>Printers<br>Multifunction & Fax<br>Production & Systems<br>Production Systems<br>Wide Format<br>Software & Platforms<br>Scanners & Peripherals<br>PA-Z list of all products | d136<br>Xerox D136 Copier/Printer and D1<br>Search examples: 8400, workcentr | owledge base, FAQs, How Tos, d<br>Service offers. See how you can<br>136 Printer<br>e 7665, igen | rivers and documentation.<br>do more with your Xerox<br>Featured:<br>Xerox PrintBack for iOS and<br>Android<br>Print back to the printer you already<br>use, from anywhere.<br>Xerox Global Print Driver™<br>Print to virtually any device.<br>Xerox Mobile Express Driver™<br>Download one, print to many, even<br>on the go.<br>Xerox Pull Print Driver<br>Single, configurable print driver for<br>users of popular "Pull Printing"<br>solutions. |        |     |     |       |      |                     |          |
| Latest News:                                                                                                    | Do not upgrade EFI Print<br>Servers to Windows 10<br>Read more >             | Windows and Mac OS X<br>Compatibility information >                                              |                                                                                                    |        |     |     |       |      |                     |          |
| Support Resources > Submit meter reads                                                                                                    | Contact Xerox<br>Personal technical support.                                 | MySupport<br>Personalized support content,                                                       | Community<br>Interact with your peers and                                                                                                    |        |     |     |       |      |                     | •        |
| 🎝 Start 💽 Windows Media Pl 🍓 Xerox Support                                                                                                    |                                                                              |                                                                                                  |                                                                                                    |        |     | * [ | 8     | ளி 🕪 | 11:53 A<br>6/29/201 | M        |

## Click on "Drivers & Documents" for the "with built-in controller" option.

| > Xerox Support and Drivers × +                 |                                                                                                    |                                                                  |                                                                                                    |                                                                                                    |                |       |        | _       | 8×      |
|-------------------------------------------------|----------------------------------------------------------------------------------------------------|------------------------------------------------------------------|----------------------------------------------------------------------------------------------------|----------------------------------------------------------------------------------------------------|----------------|-------|--------|---------|---------|
| ( www.support.xerox.com/support/enus.html       |                                                                                                    | 🗊 🗸 C 🔍 Search                                                   |                                                                                                    | ☆ 自 ♣                                                                                                    | <b>^</b> 🐠     | - 🔁 - | 9      | Ξ       |         |
| Daily Divers Reference Dopen Cor                | nmunity 📙 Health                                                                                                    |                                                                  |                                                                                                    |                                                                                                    | -              |       |        |         |         |
| xerox                                           | »<br>♪*                                                                                                    |                                                                  |                                                                                                    |                                                                                                    | COUNT I LOG IN |       |        |         | -       |
| SERVICES                                        | PRODUCTS I SUPPLIES  Support & Drivers  Find easy, instant, online assistance, S Watch a quick video overview. Acc products.  Search or choose:  Printers Multifunction & Fax Copiers Production Systems Wide Format Software & Platforms Scanners & Peripherals A-Z list of all products | Support & DRIVERS                                                | ABOUT XEROX<br>mowledge base, FAQs, How Tos, d<br>al Service offers. See how you can<br>136 Printer<br>Ind D136<br>Documentation<br>Documentation | rivers and documentation.<br>do more with your Xerox<br>Featured:<br>Xerox PrintBack for iOS and<br>Android<br>Print back to the printer you already<br>use, from anywhere.<br>Xerox Global Print Driver™<br>Print to virtually any device.<br>Xerox Global Print Driver™<br>Download one, print to many, even<br>on the go.<br>Xerox Pull Print Driver<br>Single, configurable print driver for<br>users of popular "Pull Printing"<br>solutions. |                |       |        |         |         |
|                                                 | Latest News:                                                                                                    | Do not upgrade EFI Print<br>Servers to Windows 10<br>Read more > | Windows and Mac OS X<br>Compatibility information >                                                                                               |                                                                                                    |                |       |        |         |         |
| www.support.xerox.com/support/xerox-d136/downlo | Support Resources ads/enus.html?associatedProduc                                                                                                    | Contact Xerox<br>ct=Xerox-136-built-in-controller                | MySupport<br>Personalized support content,                                                                                                    | Community<br>Interact with your peers and                                                                                                    |                |       |        |         |         |
| 🄊 Start [ 💽 Windows Media Pl 🍓 Xerox            | Support                                                                                                    |                                                                  |                                                                                                    |                                                                                                    |                | * 🖽 🛛 | ு கொ 🕪 | 11:54 A | M<br>15 |

Select your operating system (Windows 7 for most of y'all). Select "Web based Print Driver Installer". Follow the directions, and select the "d136" printer when it asks. You're done!

| 🔀 Xerox D136 Copier/Print 🗙 🕂                                               |                                                                                                    |            |         |             |              | _          |      |
|-----------------------------------------------------------------------------|----------------------------------------------------------------------------------------------------|------------|---------|-------------|--------------|------------|------|
| www.support.xerox.com/support/xerox-d136/downloads/enus.html?ass            | ociatedProduct=Xerox-136-built-in-controlle 🔻 🥙 🔍 Search                                           | ☆自         | + -     | <b>a</b> 48 | - 🔁 -        | 30         | ≡    |
|                                                                             | Support Drivers & Downloads Documentation Contact                                                  |            |         |             |              |            | -    |
| Refine Results                                                              | Associated Product Operating System Language                                                       |            |         |             |              |            |      |
| All (14)                                                                    | built-in controller 🔽 Windows 7 🔽 English (N. America)                                             |            |         |             |              |            |      |
| Recommended (1)                                                             |                                                                                                    |            |         |             |              |            |      |
| Drivers (6)                                                                 | Drivers                                                                                            |            |         |             |              |            |      |
| WHQL (3)                                                                    | Mark based Driet Driver Jastellar                                                                  |            |         |             |              |            |      |
| PostScript (1)                                                              | Date: Oct 1, 2013<br>Version: 5.337.3.0<br>Recommended   V3 Driver   WHQL                          |            |         |             |              |            |      |
| PCL (1)                                                                     | Size: 17.6 MB                                                                                      |            |         |             |              |            |      |
| Scan (1)                                                                    | Format: EXE                                                                                        |            |         |             |              |            |      |
| PPD (1)                                                                     |                                                                                                    |            |         |             |              |            |      |
| XPS (1)                                                                     | Date: Oct 1, 2013                                                                                  |            |         |             |              |            |      |
| V3 Driver (5)                                                               | Version: 5.338.0.0                                                                                 |            |         |             |              |            |      |
| Utilities & Applications (6)                                                | Format: EXE                                                                                        |            |         |             |              |            |      |
| Firmware (2)                                                                |                                                                                                    |            |         |             | B Show       | v Descript | ions |
|                                                                             | Date: Oct 1, 2013 XPS Driver                                                                       |            |         |             |              |            |      |
| EFI Print Server Alert                                                      | Varsion: 1.0.0.10 V3 Driver   XPS                                                                  |            |         |             |              |            |      |
| Urgent: Do not upgrate EFI<br>Servers with Windows 10<br>>Read more         | Format: ZIP                                                                                        |            |         |             |              |            |      |
| Product Resources                                                           | Date: Oct 1, 2013 PCL 6 Driver - Xerox User Interface - Microsoft Certified PCL   V3 Driver   WHQL |            |         |             |              |            |      |
| > Supplies                                                                  | Version: 5.337.3.0<br>Size: 13.7 MB Description                                                    |            |         |             |              |            |      |
| Owners                                                                      | Format: EXE                                                                                        |            |         |             |              |            |      |
| www.support.xerox.com/support/xerox-d136/file-download/enus.html?operatings | System=win7&fileLanguage=en&&associatedProduct=Xerox-136-built-in-controller&contentId=12645       | 5&from=dov | vnloads | &viewAr     | chived=false | 2          |      |